# Instrukcja użytkowania modułu WIFI

V3.0

**RENAC** Power Technology Co., LTD.,

# 1. Instalacja

- 1) Wsuń moduł WIFI do portu Wifi falownika.
- 2) Dokręć wkręty mocujące moduł zgodnie z kierunkiem ruchu wskazówek zegara.
- 3) Włącz zasilanie falownika.

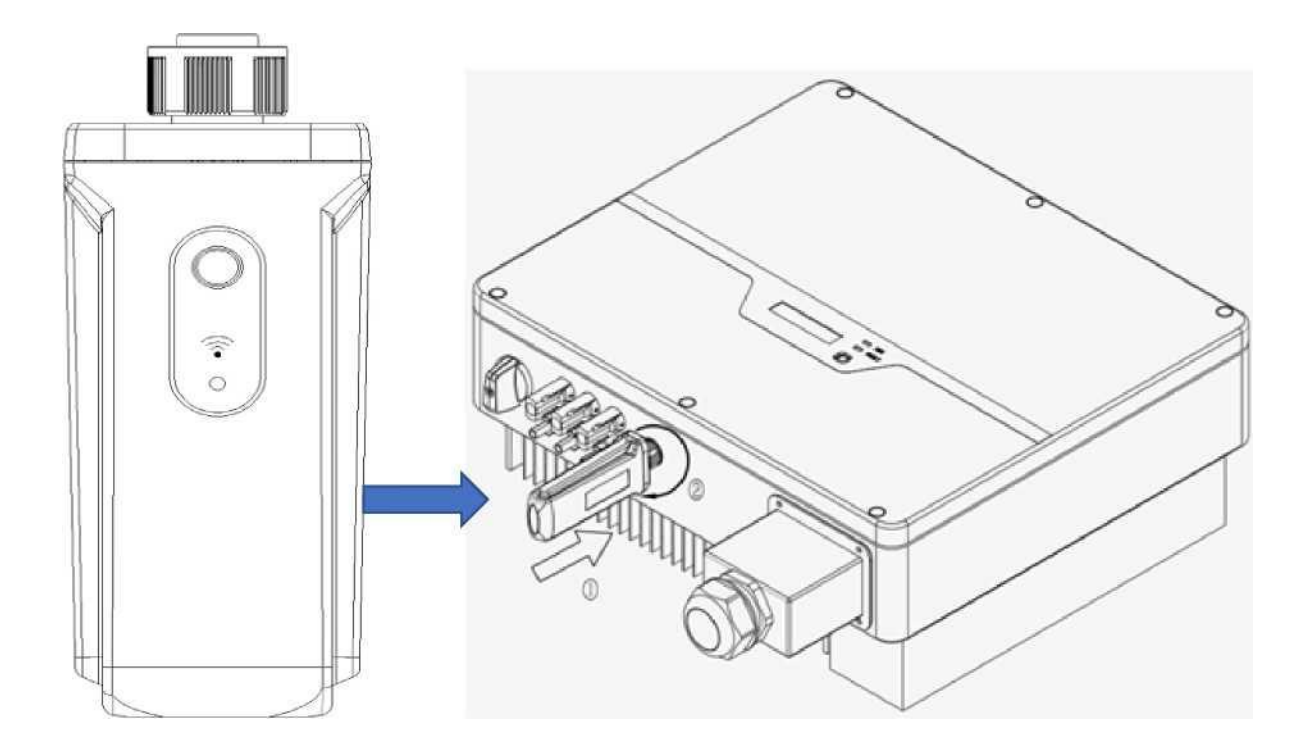

2. Pobranie i instalacja aplikacji mobilnej

Pobierz aplikację <Renac Portal> ze sklepu Apple Store / Google Play.

#### 1) Instalowanie aplikacji <Renac Portal> i przyznanie uprawnień

Po zainstalowaniu aplikacji po raz pierwszy należy włączyć dla niej wszystkie uprawnienia w: "Ustawienia" – "Aplikacje" – "Uprawnienia", tak by podczas konfiguracji Wifi można było prawidłowo uzyskać identyfikator sieci SSID.

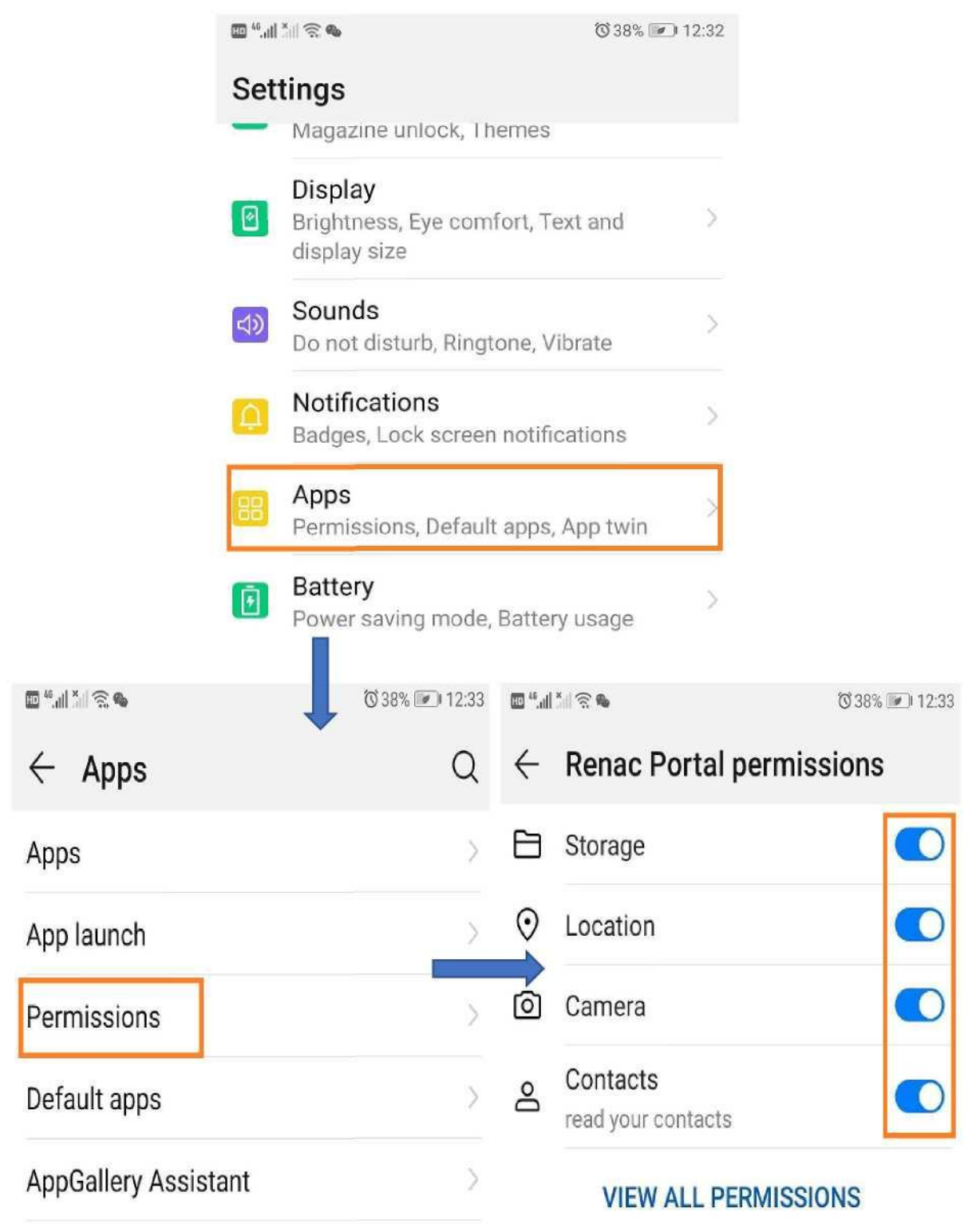

## 3. Rejestracja urządzenia

3.1 Wejdź do aplikacji i wprowadź nazwę użytkownika oraz hasło, by uzyskać dostęp do systemu. Jeśli jesteś nowym użytkownikiem, kliknij na przycisk "Zarejestruj się" (czerwona ramka), by zarejestrować nowe konto.

| on <sup>a</sup> all <sup>a</sup> al ? ⊘ | 🕅 I🛛 I 34% 💌 I 13:52 |
|-----------------------------------------|----------------------|
| RENAC                                   | English •            |
| username                                |                      |
| password                                |                      |
|                                         |                      |
| Forgot Password?                        | Register             |
| demo<br>Visitor Log                     | in                   |
|                                         |                      |

3.2 Po wejściu do systemu kliknij [+] w prawym górnym narożniku (czerwona ramka), by dodać nową instalację fotowoltaiczną (stację).

| ®o <sup>≈</sup> II <sup>(*</sup> II 奈 @ | 🚷 10130% 💷 14:11                   |  |
|-----------------------------------------|------------------------------------|--|
| Station Name / SN                       | Q +                                |  |
| $\bigotimes$                            | 6                                  |  |
| Failure Devices                         | WiFi<br>Setting                    |  |
| Power Output                            | Power Capacity                     |  |
| (W)                                     | 0 (kWP)                            |  |
| Daily Yield                             | Total Yield                        |  |
| <mark>0</mark> (kWh)                    | 0 (kWh)                            |  |
| Daily Income                            | Total Income                       |  |
| NaN (¥)                                 | 0 (¥)                              |  |
| Normal Devices                          | Daily Running Time                 |  |
| 0                                       | 0.00 (h)                           |  |
| Carbon Offset                           | SO <sub>2</sub> Emission Reduction |  |
| 0 (kg)                                  | 0 (kg)                             |  |

Station List

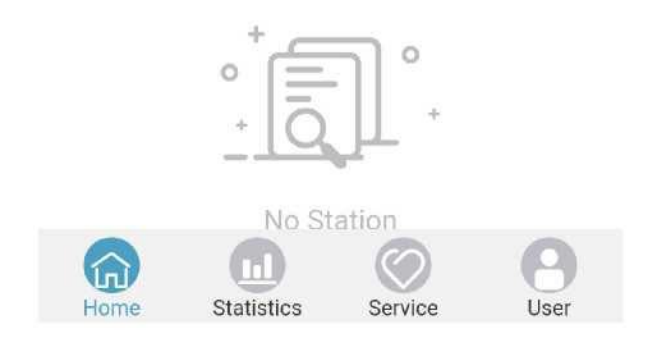

3.3 Dodaj stronę instalacji, wprowadź odpowiednie informacje i kliknij na przycisk "Dodaj stację" na dole ekranu, by dodać nową instalację.

**Uwaga dla opcji "Instalator"**: Jeśli wprowadzisz tutaj identyfikator konta instalatora, instalacja będzie nie tylko widoczna dla identyfikatora użytkownika stacji, lecz również zostanie automatycznie powiązana z kontem instalatora. Jeśli chcesz uzyskać identyfikator instalatora, powinieneś skontaktować się z działem wsparcia technicznego RENAC. Opcja ta może również pozostać pusta.

| 🚥 🗴 🕸 🕾 🔥 📶 🖓        | 🚷 IOI 23% 💷 I 4:37 |
|----------------------|--------------------|
| < Add St             | ation              |
| Station Name *       |                    |
| Home                 |                    |
|                      |                    |
| Power Capacity *     |                    |
| 10                   |                    |
| Commission Date *    |                    |
| 2020-08-27           |                    |
| Installer            |                    |
| Installer            |                    |
| Time Zone*           |                    |
| (UTC+2)Sarajevo,Skop | je,Warsaw,Zagreb 🔹 |
| Continent*           |                    |
| Europe               |                    |
| Country*             |                    |
| Poland               |                    |
| Province / State*    |                    |
| Ostrołeka            |                    |
| City*                |                    |
| Ostrołeka            |                    |

3.4 Po dodaniu instalacji przejdź do strony podglądu instalacji i kliknij na nazwę nowododanej instalacji, jak pokazano na poniższym rysunku [Home], by wejść do interfejsu podglądu urządzenia.

| 🕫 lin." lin." a 🖽 | 100 °                |                 | 🕅 1⊡t 23% 💷 i 14:38                |  |
|-------------------|----------------------|-----------------|------------------------------------|--|
| Sta               | Station Name / SN    |                 | Q +                                |  |
| (                 | $\bigotimes$         |                 |                                    |  |
| Failur            | e Devices            | WiFi<br>Setting | 1                                  |  |
| Power             | Output               | Powe            | er Capacity                        |  |
| 0.0               | 0 (W)                | 10.0            | 00 (kWP)                           |  |
| Daily             | / Yield              | Total Yield     |                                    |  |
| 0.0               | (kWh)                | 0.0 (kWh)       |                                    |  |
| Daily             | Daily Income         |                 | Total Income                       |  |
| 0.0               | <mark>0.0</mark> (€) |                 | 0 (€)                              |  |
| Norma             | Normal Devices       |                 | Daily Running Time                 |  |
|                   | 0                    |                 | 0.00 (h)                           |  |
| Carbo             | Carbon Offset        |                 | SO <sub>2</sub> Emission Reduction |  |
| 0.0               | 0.00 (kg)            |                 | 0.00 (kg)                          |  |
| Station Lis       | it                   |                 |                                    |  |
| Ref Hor           | ne 🕞 10.00k          | Wp              | 2                                  |  |
| Daily Yield       | Daily Income         | Total Yield     | Total Income                       |  |
| (kWh)             | (€)                  | (kWh)           | (€)                                |  |
| 0.0               | 0.0                  | 0.0             | 0.0                                |  |
|                   | No Mor               | e Station       |                                    |  |
|                   |                      |                 | 0                                  |  |
| Home              | Statistics           | Service         | User                               |  |

3.5 Na stronie podglądu urządzenia, kliknij [+] w prawym górnym narożniku, by dodać nowe urządzenie.

| 100 a 2011 a 11 20 20 20 20 20                          | 🕅 IDI 22% 💷 I 14:42                               |  |  |
|---------------------------------------------------------|---------------------------------------------------|--|--|
| < Hon                                                   | ne 🗘 🕂                                            |  |  |
| Commission Date 2020-08-27<br>© Europe/Poland/Ostrołeka |                                                   |  |  |
| Power Output(W)<br>0.00                                 | Power Capacity(kWP)<br>10.00                      |  |  |
| Daily Yield(kWh) 0.00                                   | Total Yield(kWh)<br>0.0                           |  |  |
| Daily Income(€)<br>0.00                                 | Total Income(€)<br>0                              |  |  |
| Normal Devices                                          | Daily Running Time(h) 0.00                        |  |  |
| Carbon Offset(kg)<br>0.00                               | SO <sub>2</sub> Emission<br>Reduction(kg)<br>0.00 |  |  |
| My Device Priority by : Pos \$ State \$ Yield \$        |                                                   |  |  |
|                                                         |                                                   |  |  |

No Device

3.6. Znajdź numer seryjny urządzenia pod etykietą elektryczną, wpisz go na stronie rejestracji urządzenia (możesz zeskanować kod QR aparatem telefonu) i kliknij na pustą przestrzeń na stronie – informacje o urządzeniu zostaną wypełnione automatycznie. Kliknij przycisk [Dodaj urządzenie], by zakończyć operację rejestrowania urządzenia.

| Γ     | Max Input Voltage                                       | 10009                     |                                    | th 10/10/16/01 character                                                    |            |
|-------|---------------------------------------------------------|---------------------------|------------------------------------|-----------------------------------------------------------------------------|------------|
|       | MPP Operating Voltage Range                             | 250V~950V                 | rengi                              | In TU/TZ/16/21 characters                                                   |            |
| ş     | Rated MPP Voltage                                       | 600V                      | Device                             | Trans a                                                                     |            |
|       | Max Input Current Per MPPT                              | 12.5A/12.5A               | Device                             | i Type                                                                      |            |
| IS    | C                                                       | 16A/16A                   |                                    |                                                                             |            |
| A     | C Power                                                 | 11000VA                   |                                    |                                                                             |            |
| Ra    | ted Grid Frequency                                      | 50Hz/60Hz                 | Manuf                              | acturer *                                                                   |            |
| Ra    | ted AC Voltage                                          | 380V/400V                 |                                    |                                                                             |            |
| K     | fax. AC Current                                         | 16A                       |                                    |                                                                             |            |
| P     | ower Factor                                             | 0.8(leading)~0.8(lagging) | Model                              |                                                                             |            |
| ote   | ction Class                                             | IP65                      |                                    |                                                                             |            |
| ierat | no Ambient Temperature                                  | -25~60'C                  |                                    |                                                                             |            |
|       |                                                         | Clase1                    | Single,                            | /Three phase <mark>*</mark>                                                 |            |
|       | <u>(E</u>                                               | RoHS                      | Initial o<br>max<br>Positic<br>max | Dutput(kWh)<br>length 13 characters,min le<br>on<br>length is 20 characters | enght 2 ch |
| đ     | dress: Building 6.No. 2. Wes<br>District.Suzhou City.Ji | langsu Province           | man                                | ionguito Lo ondidotoro                                                      |            |

Numer seryjny falownika

### 4. Reset modułu WIFI

Przed podłączeniem modułu WIFI do nowego rutera domowego naciśnij przycisk reset modułu wifi i przytrzymaj przez 1-2 sekundy – zamruga pomarańczowa dioda wskazując na udane zerowanie modułu. Przycisk Reset jest przedstawiony na rysunku poniżej.

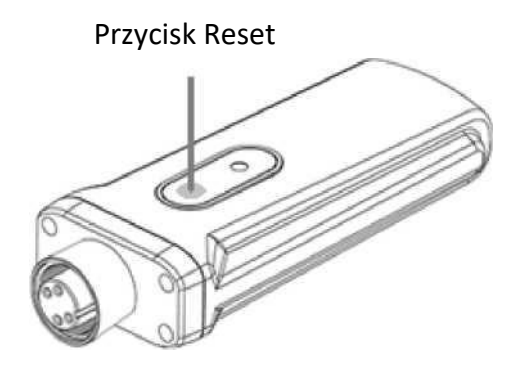

### 5. Ustawienie WIFI

5.1 Upewnij się, że siła sygnału rutera WIFI w pobliżu falownika jest wystarczająco mocna, włącz przycisk WALN telefonu i podłącz do rutera WIFI klienta.

| 💷 n <sup>33</sup> .111 🖏 🖄 👁              | 🚷 i🛛 i 33% 🔳 🗇 15:34 |
|-------------------------------------------|----------------------|
| $\leftarrow$ wlan                         | :                    |
| WLAN                                      |                      |
| AVAILABLE NETWORKS                        |                      |
| Tenda_304758<br>Saved (requires login/aut | horization)          |
| ChinaNet-3F9A<br>Encrypted (WPS available | e) 🙃                 |
| ChinaNet-DDJo<br>Encrypted                | <b></b>              |
| ChinaNet-rPEe<br>Encrypted (WPS available | e) 🐔                 |
| DIRECT-4A-HP Laser 13<br>Encrypted        | 88pnw 🥱              |
| FAST_2.4G_95E6<br>Encrypted               | <b>?</b>             |
| iTV-DDJo<br>Encrypted                     | <b>^</b>             |

5.2 Otwórz portal Renac Portal, na stronie podglądu instalacji kliknij przycisk Ustawienia WIFI (czerwona ramka).

| ■ s <sup>28</sup> .ull <sup>45</sup> .ull む |                            | 0(14% 📼) 16:39                             |                                   |  |
|---------------------------------------------|----------------------------|--------------------------------------------|-----------------------------------|--|
| Sta                                         | Station Name / SN          |                                            | Q +                               |  |
| (<br>Failur                                 | Sailure Devices            |                                            |                                   |  |
| Powe                                        | Power Output<br>0.00 (W)   |                                            | Power Capacity<br>10.00 (kWP)     |  |
| Daily Yield<br>0.0 (kWh)                    |                            | ily Yield Total Yield<br>0 (kWh) 0.0 (kWh) |                                   |  |
| Daily 0.                                    | Daily Income<br>0.0 (€)    |                                            | Total Income<br><mark>(</mark> €) |  |
| Norma                                       | Normal Devices             |                                            | Daily Running Time                |  |
| Carbo<br>0.0                                | Carbon Offset<br>0.00 (kg) |                                            | sion Reduction<br>00 (kg)         |  |
| Station Lis                                 | st                         |                                            |                                   |  |
| Hor                                         | Home 💿 10.00kWp            |                                            |                                   |  |
| Daily Yield<br>(kWh)<br>0.0                 | Daily Income<br>(€)<br>0.0 | Total Yield<br>(kWh)<br>0.0                | Total Income<br>(€)<br>0.0        |  |
|                                             | No More Station            |                                            |                                   |  |
| Home                                        | Statistics                 | Service                                    | (B)<br>User                       |  |

5.3. Konfiguracja WIFI spowoduje automatyczne uzyskanie identyfikatora SSID (nazwa sieci domowej). Wprowadź hasło rutera WIFI i kliknij przycisk START. Kilka sekund po pojawieniu się komunikatu "Konfiguracja zakończyła się sukcesem", żółta dioda na module WIFI przestanie migać. Oznacza to, że moduł WIFI został prawidłowo skonfigurowany.

| tin, <sup>20</sup> lin, <sup>20</sup> n⊠ | i 16:45 ₪    |
|------------------------------------------|--------------|
| <                                        | Wifi Setting |
|                                          |              |
| SSID:                                    | Tenda_304758 |
| Password:                                | *****        |
|                                          |              |
|                                          | STOP         |
| Succ                                     | ess config!  |

#### Status diody wskaźnika:

| Światło wskaźnika | Żółte migające              | Żółte i zielone ciągłe |
|-------------------|-----------------------------|------------------------|
| Status            | Woićcio w tryb konfiguracij | Moduł WIFI jest        |
|                   |                             | skonfigurowany         |

Uwaga: Po pierwszym wejściu do systemu monitorowania instalacji fotowoltaicznej w ciągu 10 minut od ukończenia powyższej konfiguracji, prosimy o sprawdzenie interfejsu statusu na żywo w portalu Renac. Jeśli dane stanu w czasie rzeczywistym są wyświetlone, ustawienia sieci i inne połączenia modułu pozyskiwania danych zostały wykonane z powodzeniem.

Poniższe zdjęcie przedstawia udany przesył danych:

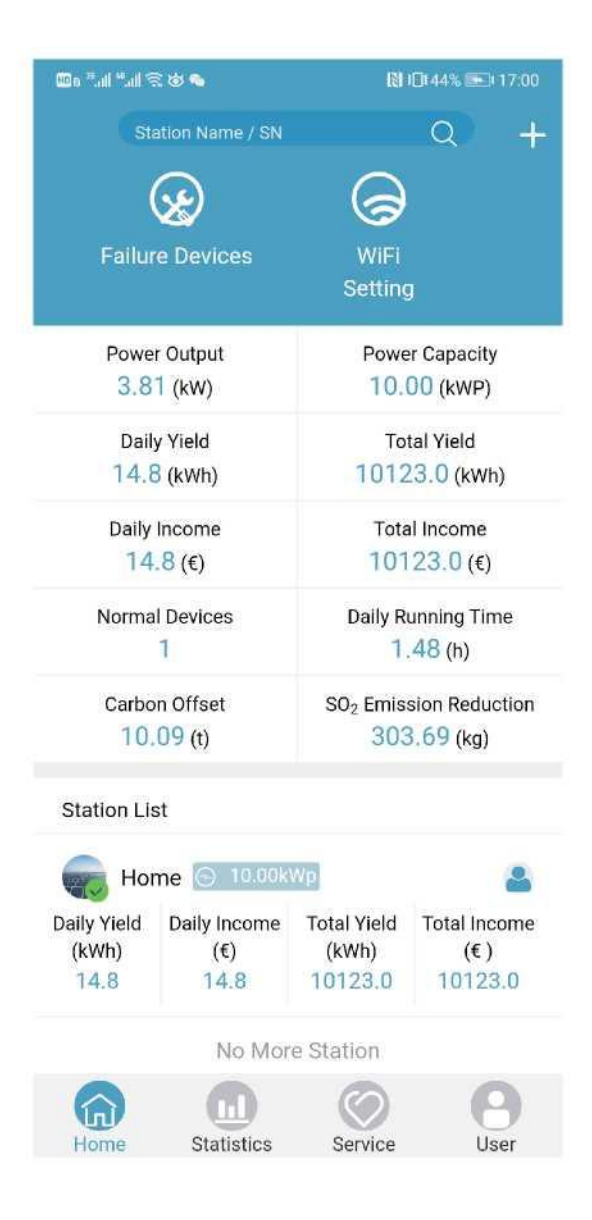